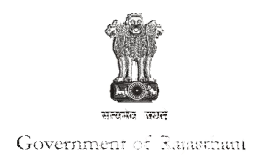

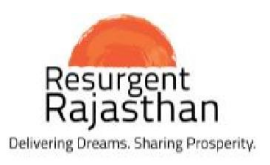

## Government of Rajasthan: Proof for Business Reform Action Plan

| Department | IGRS/Revenue/UDH/Judicial                                                                                                    |
|------------|----------------------------------------------------------------------------------------------------|
| Area       | <b>3c. Property Registration - Enablers</b>                                                                                     |
| Point      | 55. Integrate land record database with mortgage and judicial database to provide a full picture of encumbrances on a property. |
| Status     | Yes                                                                                                    |

| Website       | http://igrs.rajasthan.gov.in                                            |  |  |  |  |  |  |
|---------------|-------------------------------------------------------------------------|--|--|--|--|--|--|
| Accessibility | Homepage -> अपना खाता                                                   |  |  |  |  |  |  |
|               | Homepage ->Urban Portal of Rajasthan                                    |  |  |  |  |  |  |
|               | Homepage -> Central Registry of Securitisation Asset Reconstruction and |  |  |  |  |  |  |
|               | Security Interest of India (CERSAI)                                     |  |  |  |  |  |  |
|               | Homepage -> Judicial Court Cases (e-Courts)                             |  |  |  |  |  |  |
| Direct LIRI   | http://apnakhata.raj.nic.in/home.aspx                                   |  |  |  |  |  |  |
| Direct One    | http://urban.rajasthan.gov.in                                           |  |  |  |  |  |  |
|               | https://www.cersai.org.in/CERSAI/JSP/IBACRPaymentGateway.jsp            |  |  |  |  |  |  |
|               | http://ecourts.gov.in/rajasthan                                         |  |  |  |  |  |  |

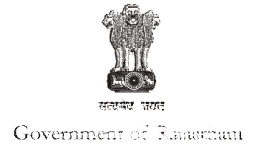

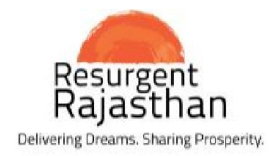

| Webpage Screenshot                                                                                                    |                                                                                                    |
|----------------------------------------------------------------------------------------------------|----------------------------------------------------------------------------------------------------|
| http://igrs.rajasthan.gov.in/                                                                                                    | RTI ≺ Sitemap                                                                                                    |
| Government of Rajasthan<br>Registration & Stamps Department<br>पंजीयन एवं मुद्रांक विभाग                                                                                                    | Skip to Main Content   A A+ A+ A हिन्दी<br>Search Q                                                                                                    |
| About Us         Sub Registrar List         DLC Rates         Grievance         E-Citizen         Fees Master         Statist           Model Sale Deed Format   Property Registration Procedure   Property Registration Timeline   Property Registration         Property Registration         Property Registration <td< th=""><th>tics Tel. Directory Important Judgements</th></td<> | tics Tel. Directory Important Judgements                                                                                                    |
| Smt. Vasundhara<br>Raje<br>Hon'ble Chief Minister<br>Rajasthan                                                                                                    | Bixmer Chur O Jhunghung<br>O Sikar Die<br>Jerthour Die Sikar Die<br>Jerthour Die Sikar Die Sika |
| ई-पंजीयन व मूल्यांकने की<br>ऑनलाइन एकीकृत प्रणली                                                                                                    | Barmer<br>Jaker C Barmard<br>Barmard                                                                                                    |
| e-Stamp Verification Office Order for Opening of Jaipur                                                                                                    | SR offices on Saturday                                                                                                    |
| राजस्थान सरकार       Welcome       Click here to check       nps Depa         अपनान म् आगिलेखा       The Department of of which are transact       Land ownership       e for the registr         rajasthan.gov.in/#contentStart       toct Nows       The limits of the taxes to be revised on the transactions are determined by                                                                                                    | artment<br>ation of transactions of various kinds, most important<br>sactions come under the purview of the Department.<br>y the State Government, which are revised from time                                                                                                    |

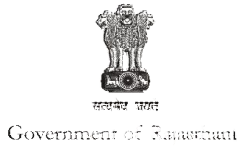

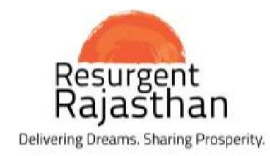

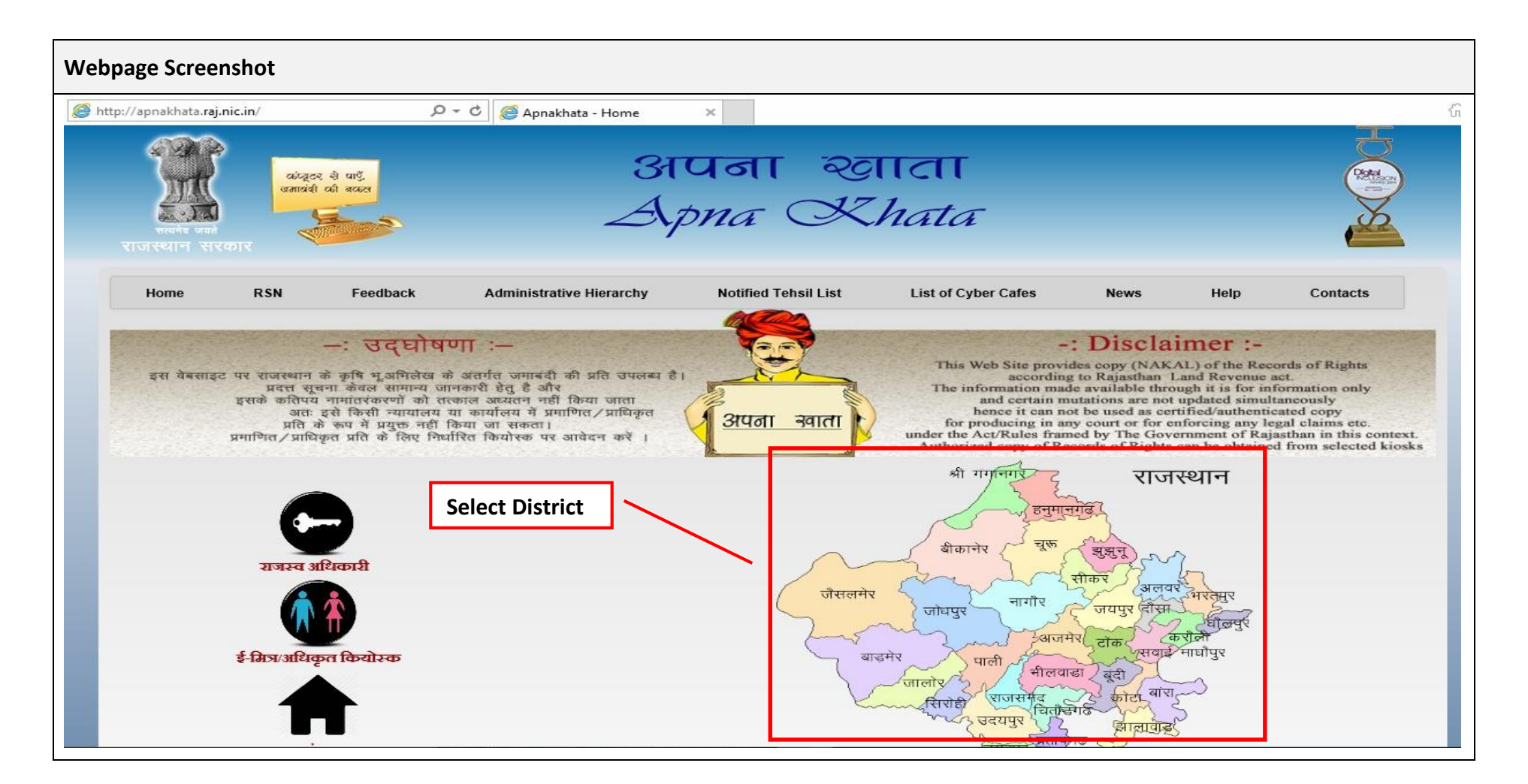

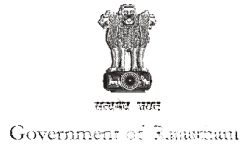

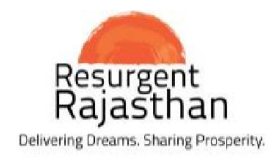

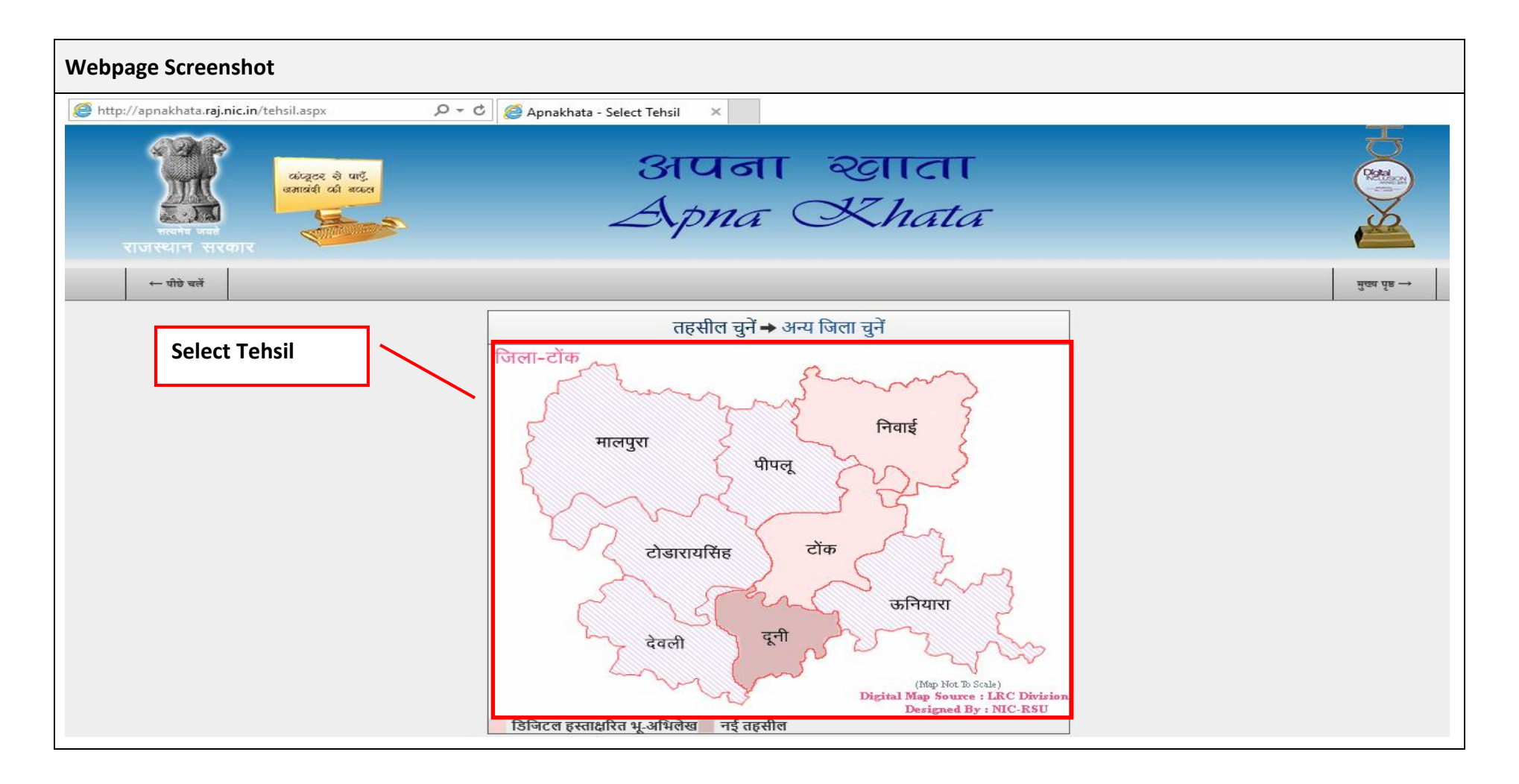

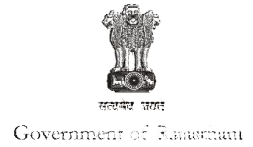

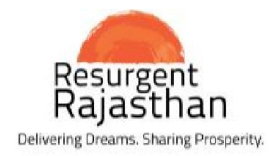

| Webpage Screenshot                                           |                                                                                                |        |                      |         |       |     |  |  |
|--------------------------------------------------------------|------------------------------------------------------------------------------------------------|--------|----------------------|---------|-------|-----|--|--|
| ) <i>ể</i> http://apnakhata. <b>raj.nic.in</b> /villsel.aspx | P → C Select Village: Apnakhata, L ×                                                           |        |                      |         |       |     |  |  |
| प्रियमंग्र<br>सत्यनेर जयते<br>राजस्थान सरकार<br>← पीठे वर्त  | अपना खाता<br>Apna Khata                                                                        |        |                      |         |       |     |  |  |
| स्थानांतरित गांव की सूची                                     |                                                                                                | _      |                      |         |       |     |  |  |
| Select Village and                                           | जिला :-टोंक तहसील :- टोंक                                                                      | गाँव क | ा प्रथम <sub>्</sub> | अक्षर च | गुनें | 1   |  |  |
| Jamahan di Vaan                                              | जमाबन्दी वर्ष िगत 🔍 चालू                                                                       |        | सम                   | रित ग   | ाँव   |     |  |  |
| Jamabandi Year                                               | गाव-पटवार मंडल-भू-आभ.ानरा.वृत्त(सवत)<br>अमीनपरा - मेहन्दवास - मेहन्दवास(2072 - 2075)           | अ      | आ                    | ਵ       | 문     | ज   |  |  |
|                                                              | अमीरपुरखेडा - छान - छान(2071 - 2074)                                                           |        |                      | ~       | ~     | -   |  |  |
|                                                              | अरानयांकदीर - अरानयांकदीर - बम्बार(2070 - 2073)<br>अरनियाघाटी - झालरा - अरनियामाल(2072 - 2075) | ऊ      | ए                    | ए       | आ     | आ   |  |  |
|                                                              | अरनिया तिवाडी - अरनियाकेदार - कस्बाटॉक(2069 - 2072)                                            | क      | ख                    | ग       | घ     | ন্ড |  |  |
|                                                              | अरनिया नाल - दाखिया - महन्दवास(2069 - 2072)<br>अरनियामाल - अरनियामाल - अरनियामाल(2071 - 2074)  | च      | ত্ত                  | ज       | झ     | অ   |  |  |
|                                                              | अलीपुरा - महुवा - छान्(2070 - 2073)                                                            | -      | -                    |         | -     |     |  |  |
|                                                              | अलामपुरा - लाम्बा - सानवा(2069 - 2072)<br>अल्लापुरा - अरनियामाल - अरनियामाल(2070 - 2073)       | с      | •                    | 5       | 8     | U   |  |  |
|                                                              | अल्लापुरा चाण्डोला - ताखोली - सांखना(2072 - 2075)                                              | त      | थ                    | द       | ध     | न   |  |  |
|                                                              | अहमदनगर उर्फ हसनपुरा - लाम्बा - मेहन्दवास(2070 - 2073)                                         | प      | फ                    | ब       | મ     | म   |  |  |
|                                                              | अहमदपुरा - लहन - कर्स्बाटॉक(2069 - 2072)<br>अट्रायटाचा चोकी लान लान(2071 - 2074)               | य      | 3                    | ल       | ਰ     | 1   |  |  |
|                                                              | अहमदपुरा चौकी - हरचन्देडा - घांस(2069 - 2072)                                                  | -      | `                    |         | -     | 8   |  |  |
|                                                              | इलाहीपुरा - बम्बोर - बम्बोर(2070 - 2073)<br>इस्लामागुरा इस्लामागुरा नम्तोर(2071 - 2074)        | ह      | য                    | ঘ       | स     |     |  |  |
|                                                              | इस्सान्य - इस्सान्य पुरा - अन्यत(2071 - 2074)<br>इसरदा - झालरा - अरनियामाल(2070 - 2073)        | क्ष    | র                    | হা      |       |     |  |  |

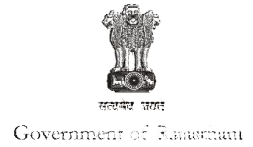

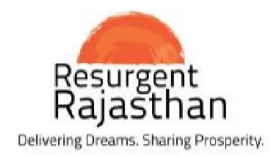

| Webpage Screenshot                                          |                                                                                                    |                                                                                                    |                         |                                                                                                    |                  |
|-------------------------------------------------------------|----------------------------------------------------------------------------------------------------|----------------------------------------------------------------------------------------------------|-------------------------|----------------------------------------------------------------------------------------------------|------------------|
| ) 🥌 http://apnakhata. <b>raj.nic.in</b> /nForm13Colur       | mn.aspx 🔎 🗸 🧔 Apnak                                                                                                    | hata, Land Records o ×                                                                                                    |                         |                                                                                                    |                  |
| कंप्झटर से<br>जनावंग जयते<br>राजस्थान सरकार<br>← पोठे चर्ने | arĝ.<br>Recet                                                                                                    | अपना च<br><i>Apna</i> X                                                                                                    | nan<br>Thata            |                                                                                                    | 2024 fis →       |
| e to download Adobe<br>or viewing nakal                     | जिला :- टोंक                                                                                                    | नकल देखना<br>पलाई - पलाई - पत                                                                                                    | लाई(2071 - 2074)        | 1                                                                                                    | तहसील :- उनियारा |
| Search by Khasra,                                           | विकत्य                                                                                                    | कृपया खाता/खा<br>्रजाता से ्रजसरा से ्नाम से असमस्त क                                                                                                    | सर का चयन कर            | चगनित जाता संजया                                                                                                    | 23               |
| Khata and Name                                              | खनरप                                                                                                    | टाइए करें चिरान करे                                                                                                    | arti                    | काश्तकार का तितरण पते सहित                                                                                           | 20               |
|                                                             | नाम दर्ज करें<br>(खाता संख्या) काश्तकार के नाम द<br>(23) कमरुद्दीन नुरमोहम्मद द<br>(24) कमरुद्दीन पुत्र करोमा क<br>(25) कमला बरसाना पुत्रिया उ<br>(26) कमला बरसाना पुत्रिया उ<br>(27) कमलेश कन्हेया पुत्र राज<br>(28) कल्याण किशनगोपाल ग<br>(29) कल्याण पत्र जगन्नाथ क | हिन्दी वर्चुअल की-बोर्ड (Click Here)<br>ही प्रथम पंक्ति<br>दमोहम्मद<br>ोम तेली सा. देह खातेदार<br>ामनारायण मोत्या<br>ामनारायण मोत्या<br>ामनारायण मोत्या<br>ामनारायण मोत्या<br>मामनारायण मोत्या<br>मामनारायण मोत्या<br>नकल प्राप्त करे | दूढें<br>पुनः दर्ज करें | कमरुद्दीन नूरमोहम्मद इदमोहम्मद<br>पि. रहीमबक्ष कोम तेली मुसलमान<br>सा. मो. गढ़ खातेदार<br>राहिन S.B.B.J.शाखा उनियारा |                  |

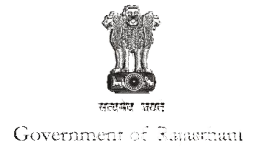

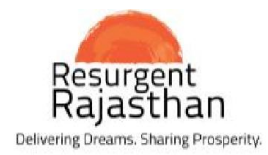

| http://apnakhata.raj.nic.in/nRpt_nakaluni.aspx          View Ownership (Jamabandi)       प्रच पी-26(दी)<br>(देखिंग नियम 153 ए)<br>पुष्ठ संच्या :- 1 of 1         ग्राम का नाम :- पलाई       सम्वत :- 2071 - 2074         ग्राम का नाम :- पलाई       सम्वत :- 2071 - 2074         पटवार हल्का :- पलाई       भूमि धारक का नाम :- राज.सरकार         भूभि धारक का नाम :- राज.सरकार       भूमि धारक का नाम :- राज.सरकार         भूभि धारक का नाम :- राज.सरकार       भूमि धारक का नाम :- 21         जला :- टोंक       खाता संख्या नया :- 24         काशतकार का नाम/पिता का नाम       कमरुदीन पुत्र करीमा कोम तेली सा. देह खातेदार         गति निवास के पंते सहित :-       राहिन वैंक ऑफ बढोदा शाखा पलाई मूर्त.         क्वरा वें सक्या       के अक्त क झाम सिंचाई के अन्तरण के क्रम में प्रमाणित       टिप्पणी         किवा       1.2400       वारानी 2       1.2400       7.44         कुल       1       1.2400       7.44         कुल        1       1.2400       7.44         कुल        1       1.2400       7.44         कलर -       यह प्रयह के वन प्राधी की जानकारी के लिये है।       संव ते ना | opage Screenshot                                              |                                                                                                    |
|----------------------------------------------------------------------------------------------------|---------------------------------------------------------------|----------------------------------------------------------------------------------------------------|
| जमाबन्दी (खेत्रट/खतोनी) (प्रतिलिपि) पुष्ठ मंच्या :- 1 of 1<br>ग्रिष का नाम :- पलाई सम्वत :- 2071 - 2074<br>पटवार हल्का :- पलाई भूमि धारक का नाम :- राज.सरकार<br>भू.अभि.नि.क्षेत्र :- पलाई भूमि धारक का नाम :- राज.सरकार<br>भू.अभि.नि.क्षेत्र :- पलाई भ्रेति क्षेत्रफल की ईकाई :- हैक्टेयर<br>तहसील :- उनियारा खाता संख्या नया :- 24<br>जिला :- टोंक खाता संख्या गया :- 26<br>काश्तकार का नाम/पिता का नाम कमरुद्दीन पुत्र करीमा कोम तेली सा. देह खातेदार<br>राहिन बैंक ऑफ बडोदा शाखा पलाई मूर्त.<br>खिसरा क्षेत्रफल भूमि वर्गीकरण कृषक द्वारा सिंचाई के अन्तरण के क्रम में प्रमाणित टिप्पणी<br>संख्या के प्रेक सहित :- टिप्पणी<br>क्रिक्ट 1 .2400 बारानी 2 1.2400 7.44<br>कुल 1 1.2400 1.2400 7.44<br>बसरे -                                                                                                    | http://apnakhata.raj.nic.in/nRpt_nakaluni.aspx                | View Ownership (Jamabandi)<br>प्रपत्र पी-26(बी)                                                           |
| पटवार हल्का :- पलाई       भूमि धारक का नाम :- राज.सरकार         भू,अभि.नि.क्षेत्र :- पलाई       क्षेत्रफल की ईकाई :- हैक्टेयर         तहसील :- उनियारा       खाता संख्या नया :- 24         जिला :- टोंक       खाता संख्या पुराना :- 26         काश्तकार का नाम/पिता का नाम       कमरुद्दीन पुत्र करीमा कोम तेली सा. देह खातेदार         जाति निवास के पते सहित :-       राहिन बैंक ऑफ बडोदा शाखा पलाई मूर्त.         खसरा       क्षेत्रफल         संदत्त लगान       साधन         528       1.2400         1.2400       1.2400         7.44         खसरे -                                                                                                    | जम<br>ग्राम का नाम :- पलाई                                    | माबन्दी (खेवट/खतीनी) (प्रतिलिपि) पुष्ठ संख्या:- 1 of 1<br>सम्वत :- 2071 - 2074                            |
| भू.अभि.नि.क्षेत्र :- पलाई क्षेत्रफल की ईकाई :- हैक्टेयर<br>तहसील :- उनियारा खाता संख्या नया :- 24<br>जिला :- टोंक खाता संख्या पुराना :- 26<br>काश्तकार का नाम/पिता का नाम कमरुद्दीन पुत्र करीमा कोम तेली सा. देह खातेदार<br>जाति निवास के पत्ते सहित :- राहिन बैंक ऑफ बडोदा शाखा पलाई मूर्त.<br>खसरा क्षेत्रफल भूमि वर्गीकरण कृषक द्वारा सिंचाई के अन्तरण के क्रम में प्रमाणित टिप्पणी<br>संख्या त्रेंख्या बीदनांक टिप्पणी<br>रहे28 <u>1.2400</u> बारानी 2 <u>1.2400</u> 7.44<br>कुल 1 <u>1.2400</u> 1.2400 7.44<br>खसरे -                                                                                                    | पटवार हल्का :- पलाई                                           | भूमि धारक का <mark>न</mark> ाम :- राज.सरकार                                                               |
| तहसील :- उनियारा खाता संख्या नया :- 24<br>जिला :- टोंक खाता संख्या पुराना :- 26<br>काश्तकार का नाम/पिता का नाम कमरुद्दीन पुत्र करीमा कोम तेली सा. देह खातेदार<br>जाति निवास के पते सहित :- राहिन बैंक ऑफ बडोदा शाखा पलाई मूर्त.<br>खसरा क्षेत्रफल भूमि वर्गीकरण कृषक द्वारा सिंचाई के अन्तरण के क्रम में प्रमाणित टिप्पणी<br>संदत्त लगान साधन नामान्तरकरण संख्या व दिनांक टिप्पणी<br><u>528 1.2400 बारानी 2 1.2400 7.44</u><br>कुल 1 1.2400 1.2400 7.44<br>खसरे -                                                                                                    | भू.अभि.नि.क्षेत्र :- पलाई                                     | क्षेत्रफल की ईकाई :- हैक्टेयर                                                                             |
| जिला :- टाक खाता सख्या पुराना :- 26   काश्तकार का नाम/पिता का नाम कमरुद्दीन पुत्र करीमा कोम तेली सा. देह खातेदार   जाति निवास के पते सहित :- राहिन बैंक ऑफ बडोदा शाखा पलाई मूर्त.   खसरा क्षेत्रफल भूमि वर्गीकरण कृषक द्वारा संचाई के अन्तरण के क्रम में प्रमाणित संदत्त लगान साधन नामान्तरकरण संख्या व दिनांक टिप्पणी   528 1.2400 बारानी 2 1.2400 7.44   कुल 1 1.2400 1.2400 7.44   खसरे - यह प्रपत्र केवल प्रार्थी की जानकारी के लिये है।                                                                                                    | तहसील :- उनियारा                                              | खाता संख्या नया :- 24                                                                                     |
| काश्तकार का नाम/पिता का नाम कमरुद्दीन पुत्र करीमा कोम तेली सा. देह खातेदार<br>जाति निवास के पते सहित :- राहिन बैंक ऑफ बडोदा शाखा पलाई मूर्त.<br>खसरा क्षेत्रफल भूमि वर्गीकरण कृषक द्वारा सिंचाई के अन्तरण के क्रम में प्रमाणित टिप्पणी<br>संख्या के परे संदत्त लगान साधन नामान्तरकरण संख्या व दिनांक टिप्पणी<br>528 1.2400 बारानी 2 1.2400 7.44<br>कुल 1 1.2400 1.2400 7.44<br>खसरे -                                                                                                    | जिला :- टोक                                                   | खाता सख्या पुराना :- 26                                                                                   |
| जाति निवास के पते सहित :-<br>खसरा क्षेत्रफल भूमि वर्गीकरण कृषक द्वारा सिंचाई के अन्तरण के क्रम में प्रमाणित टिप्पणी<br>संख्या के प्रेये व दिनांक टिप्पणी<br><u>संदत्त लगान साधन नामान्तरकरण संख्या व दिनांक</u><br><u>528 1.2400 वारानी 2 1.2400 7.44</u><br>कुल 1 1.2400 1.2400 7.44<br>खसरे -                                                                                                    | काश्तकार का नाम/पिता का नाम                                   | कमरुद्दीन पुत्र करीमा कोम तेली सा. देह खातेदार                                                            |
| खसरा क्षेत्रफल भूमि वर्गीकरण कृषक द्वारा सिंचाई के अन्तरण के क्रम में प्रमाणित टिप्पणी<br>संख्या संख्या व दिनांक<br>528 1.2400 बारानी 2 1.2400 7.44<br>कुल 1 1.2400 1.2400 7.44<br>खसरे -<br>यह प्रपत्र केवल प्रार्थी की जानकारी के लिये है।                                                                                                    | जाति निवास के पते सहित :-                                     | राहिन बैंक ऑफ बडोदा शाखा पलाई मूर्त.                                                                      |
| 528 1.2400 बारानी 2 1.2400 7.44<br>कुल 1 1.2400 1.2400 7.44<br>खसरे -<br>यह प्रपत्र केवल प्रार्थी की जानकारी के लिये है।                                                                                                    | खसरा क्षेत्रफल भूमि वर्गीकरण<br>संख्या                        | कृषक द्वारा सिंचाई के अन्तरण के क्रम में प्रमाणित टिप्पणी<br>संदत्त लगान साधन नामान्तरकरण संख्या व दिनांक |
| कुल 1 1.2400 1.2400 7.44<br>खसरे -<br>यह प्रपत्र केवल प्रार्थी की जानकारी के लिये है।                                                                                                    | 528 1.2400 बारानी 2 1.2400                                    | 0 7.44                                                                                                    |
| यह प्रपत्र केवल प्रार्थी की जानकारी के लिये है।                                                                                                    | कुल 1 1.2400 1.2400<br>खसरे -                                 | 0 7.44                                                                                                    |
|                                                                                                    | यह प्रपत्र केवल प्रार्थी की जानकारी के लिये <mark>है</mark> । |                                                                                                    |
| इसका उपयोग किसी भी न्यायालय में साक्ष्य के रूप में नहीं किया जा सकता है।                                                                                                    | इसका उपयोग किसी भी न्यायालय में साक्ष्य के रू                 | रूप में नहीं किया जा सकता है।                                                                             |
| प्रतिनिमि जारी करने की निभि - 22/06/2016                                                                                                    | प्रतिनिमि जारी करने की निभि - 22/06/2016                      |                                                                                                    |
| ATCH YEST YEST YEST YEST YEST YEST YEST YEST                                                                                                    | जातालाभ जारा करने का तिथि :- 22/06/2016                       |                                                                                                    |
|                                                                                                    |                                                               |                                                                                                    |
| NIC                                                                                                    | NIC                                                           |                                                                                                    |

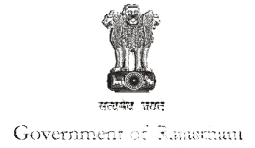

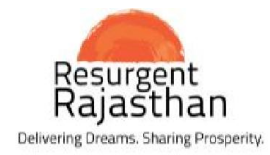

| Webpage Screenshot            |                                                                                                    |
|-------------------------------|----------------------------------------------------------------------------------------------------|
| Http://igrs.rajasthan.gov.in/ |                                                                                                    |
|                               | 🕈 Home 🔍 RTI < Sitemap 🔍 FAQ 🛥 Feedback 🖍 Contact us                                                                                                    |
|                               | Government of Rajasthan     Skip to Main Content     A A+ A+         Registration & Stamps Department     Skip to Main Content     A A+ A+         पंजीयन एवं मुद्रांक विभाग     Search                                                                                                    |
|                               | About Us Sub Registrar List DLC Rates Grievance E-Citizen Fees Master Statistics Tel. Directory Important Judgements                                                                                                    |
|                               | e-GRAS<br>Minited State State St                                                                                                    |
|                               | e-Stamp Verification Office Order for Opening of Jaipur SR offices on Saturday                                                                                                    |
|                               | Velcome To Registration & Stamps Department<br>which are transactions of various kinds, most important<br>of which are transact<br>of which are transact<br>of the lands of the fax<br>to time. The Department<br>the Indian Administr<br>New Central Registry of<br>Securitisation Asset<br>Properture time and Security<br>New Central Registry of<br>Securitisation Asset<br>Properture time and Security<br>Net |
|                               | Interest of India (CERSAI) To get information about departmental plans, Please contact the toll free number1800-180-6127                                                                                                    |

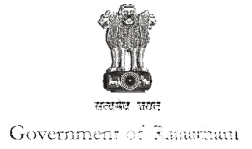

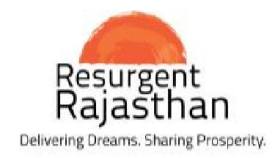

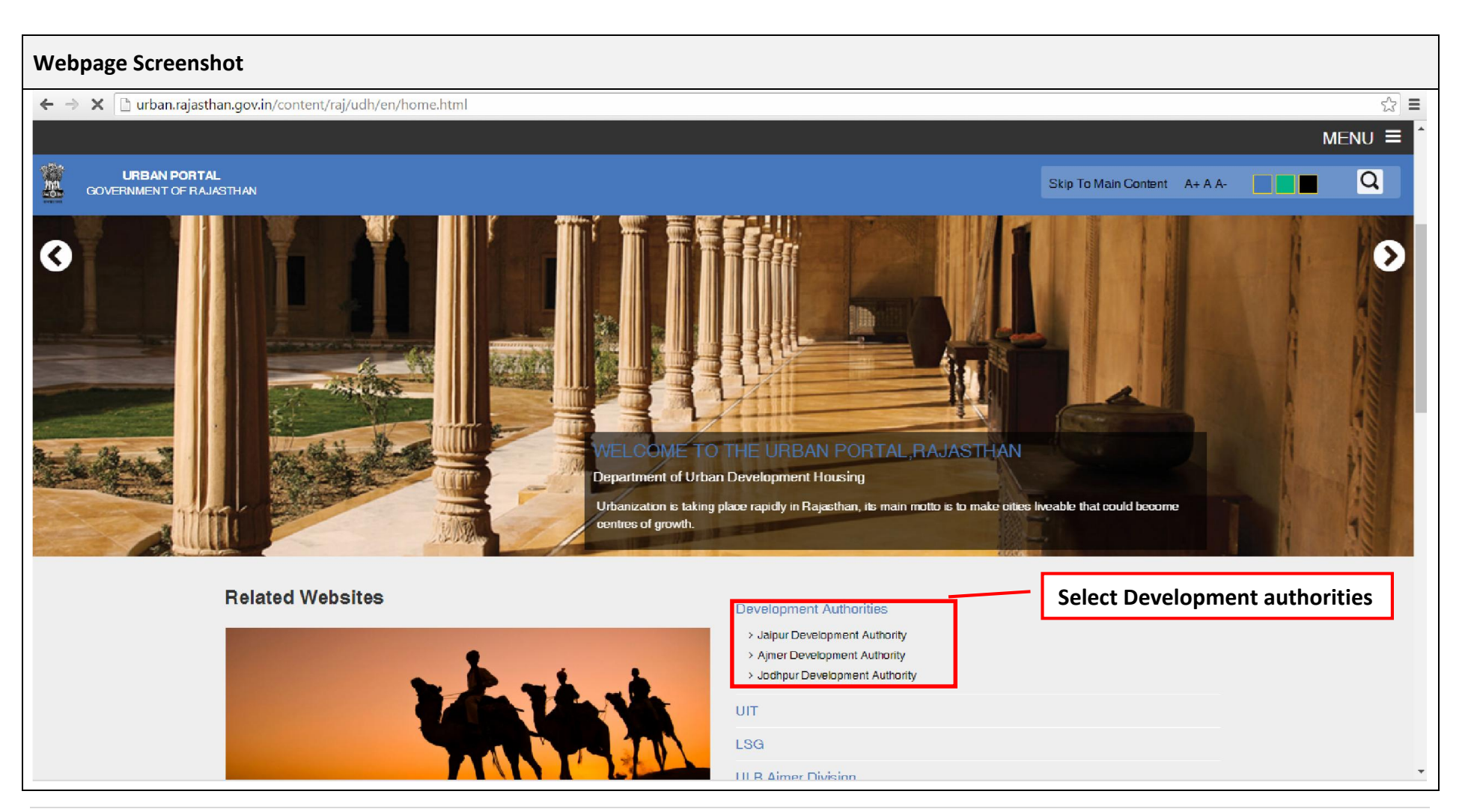

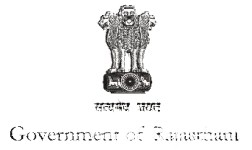

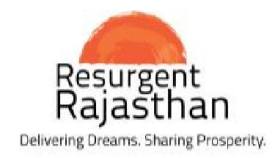

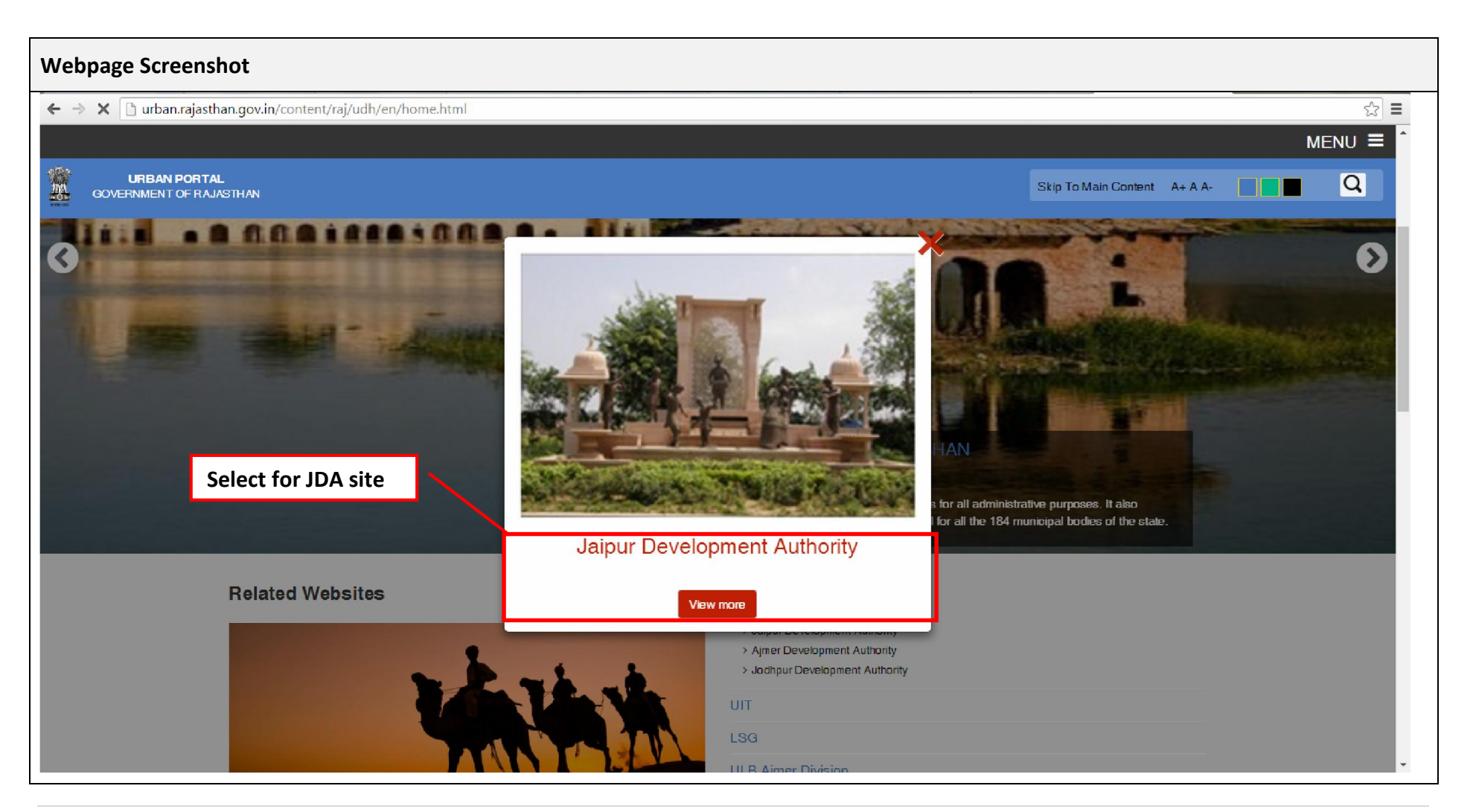

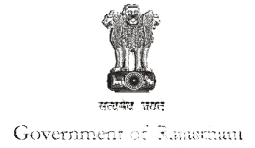

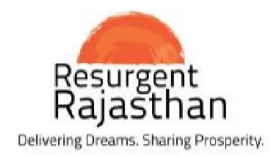

| Webpage Screenshot                                                                                                    |                                                                                                    |
|----------------------------------------------------------------------------------------------------|----------------------------------------------------------------------------------------------------|
| C urban.rajasthan.gov.in/content/raj/udh/jdajaipur/en/home.html                                                                                                    | tml 😒 🚍                                                                                                    |
|                                                                                                    | MENU =                                                                                                    |
| JAPUR DEVELOPMENT AUTHORITY<br>Urban Development and Housing<br>Government of Rajasthan                                                                                                    | Skip To Main Content A+ A A-                                                                                                    |
| Home About JDA v Town Planning v La                                                                                                    | and Bank v Citizen Service v Projects v Other Initiatives v Notice Board v Online Services v                                                                                                    |
| Welcome to Jaipur Development Authority<br>This is the official<br>constituted under Jai<br>Department of Urban<br>Jaipur Development<br>holistic and inclusive<br>metropolitan city; to<br>ever-increasing popu<br>approx. 725 villages | Select Scheme & allottees           website of Jaipur Development Authority, a body           pur Development Authority Act 1982 (Act. 25) under the           Development and Housing, Government of Rajasthan.           at Authority was established with a view of planned,           de development of Jaipur which is fast emerging as a           create basic infrastructure to meet the needs of the           Jaiton and for the required expansion of the city. It has           and 3000 Sq. Kms. of area under its jurisdiction. |
| Track Your Status 🔿 💿 Online Citizen Servi                                                                                                    | ces E CCC Application Lottery Result A Enforcement Complaint                                                                                                    |
|                                                                                                    |                                                                                                    |
|                                                                                                    | •                                                                                                    |

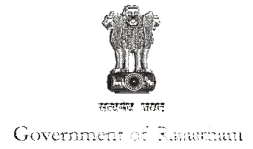

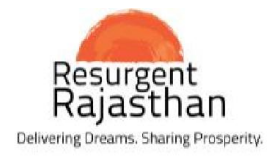

| Webpa | ge Screensł                                            | hot                                         |                                       |              |                             |               |                     |                   |                      |                 |         |  |  |
|-------|--------------------------------------------------------|---------------------------------------------|---------------------------------------|--------------|-----------------------------|---------------|---------------------|-------------------|----------------------|-----------------|---------|--|--|
| (\$)) | 🔋 http://jda.urban.u                                   | rajasthan.gov.in/content/raj/udh            | ı∕jda- 🔎 👻 🏉 🏉 Regis                  | stration & S | tamps Depart                | - Waiting fo  | or egras.raj.nic.in | 💈 Home            | 💈 Scheme             | and Allottees × | 6 🕁 🛱 🙂 |  |  |
|       |                                                        |                                             |                                       |              |                             |               |                     |                   |                      |                 | MENU 🔳  |  |  |
| ÷     | IPUR DEVELOPME<br>Urban Development<br>Government of F | NT AUTHORITY<br>t and Housing<br>Rajasthan  |                                       |              |                             |               |                     |                   | Skip To Main Conte   | nt A+AA-        |         |  |  |
|       | Home                                                   | About JDA 🗸 Town I                          | Planning ∽ Lan¢                       | d Bank       | <ul> <li>Citizen</li> </ul> | Service 🗸     | Projects 🗸          | Other Initiatives | s → Notice Board     | Online Services | ~       |  |  |
|       |                                                        | 3 Find Through Prop                         | erty Service No.                      | e            | Find Throu                  | gh Scheme Nar | ne                  | Advance S         | Search               |                 |         |  |  |
|       |                                                        | Search property using<br>Developer Category | g advance search :-                   |              |                             |               |                     |                   | Select               | Advance Searc   | h       |  |  |
|       |                                                        | Cooperative                                 |                                       |              |                             |               | ~                   |                   |                      |                 |         |  |  |
|       |                                                        | Developers                                  |                                       |              |                             |               |                     |                   |                      |                 |         |  |  |
|       |                                                        | Select All                                  |                                       |              |                             |               |                     |                   |                      |                 |         |  |  |
|       |                                                        | Select Zone                                 |                                       |              |                             |               |                     | Search Res        | et                   |                 |         |  |  |
|       |                                                        | Show 10 🗸 entries                           |                                       |              |                             |               |                     | Sea               | rch:                 |                 |         |  |  |
|       |                                                        | Developer Name                              | Scheme Name                           | Sector       | Dev Type                    | Zone Name     | Location            | Allotties         | Membership Layout Ti | ansfer          |         |  |  |
|       |                                                        | HATHROI GADI GNSS                           | ASHOK NAGAR                           | A            | Cooperative                 | ZONE-7        | NIWARU ROAD         | List              | List                 | Letters         |         |  |  |
|       |                                                        | HATHROI GADI GNSS                           | ASHOK NAGAR                           |              | Cooperative                 | ZONE-7        | NIWARU ROAD         | List              | Plan                 | Letters         |         |  |  |
|       |                                                        | SHRI GANESH GNSS                            | GANESH NAGAR<br>(SHRI GANESH<br>GNSS) | в            | Cooperative                 | ZONE-5        | NEW SANGANER ROA    | AD List           | Plan                 |                 |         |  |  |
|       |                                                        | SHRI GANESH GNSS                            | GANESH NAGAR<br>(SHRI GANESH<br>GNSS) |              | Cooperative                 | ZONE-5        | NEW SANGANER ROA    | AD List           |                      | Letters         |         |  |  |

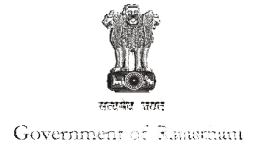

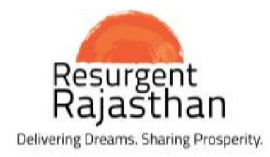

| ٩[  | 🔋 http://jda.urbar                               | n. <b>rajasthan.gov.in</b> /content/raj/udh                                                                      | ı∕jda· 🔎 🗕 🖉 Regis                    | stration & Sta | amps Depart | egras.ra    | j.nic.in                 | lome           |                | 💈 Scheme a     | nd Allottees | ×          | 6 2 2   |
|-----|--------------------------------------------------|----------------------------------------------------------------------------------------------------|---------------------------------------|----------------|-------------|-------------|--------------------------|----------------|----------------|----------------|--------------|------------|---------|
|     |                                                  |                                                                                                    |                                       |                |             |             |                          |                |                |                |              |            | MENU ≡∧ |
| JAI | PUR DEVELOPM<br>Urban Developme<br>Government of | ENT AUTHORITY<br>nt and Housing<br>f Rajasthan                                                                   | View Se                               | arch R         | esult       |             |                          |                | Skip To        | o Main Content | A+ A A-      |            | Q       |
|     | Home                                             | About JDA 🐱 Town                                                                                                 | Planning - Land                       | d Bank 🗸       | Citizen     | Service     | v Nojects v Oth          | er Initiatives | ~ Notic        | æ Board 🖂      | Online S     | Services 🦂 | ·       |
|     |                                                  | SHRI GANESH GNSS                                                                                                 | (SHRI GANESH<br>GNSS)                 | В              | Cooperative | ZONE-5      | NEW SANGANER ROAD        | List           |                | Plan           |              |            |         |
|     |                                                  | SHRI GANESH GNSS                                                                                                 | GANESH NAGAR<br>(SHRI GANESH<br>GNSS) |                | Cooperative | ZONE-5      | NEW SANGANER ROAD        | List           |                | Le             | tters        |            |         |
|     |                                                  | KRISHNAPURI GNSS                                                                                                 | MAHADEV NAGAR                         |                | Cooperative | ZONE-5      | SUDARSHAN PURA           | List           | List           | Plan Le        | tters        |            |         |
|     |                                                  | NEW PINK CITY GNSS LTD                                                                                           | BARKAT NAGAR<br>VISTAR                | в              | Cooperative | ZONE-5      | KISHAN MARG              | List           |                |                |              |            |         |
|     |                                                  | NEW PINK CITY GNSS LTD                                                                                           | BARKAT NAGAR<br>VISTAR                |                | Cooperative | ZONE-5      | KISHAN MARG              |                |                | Le             | tters        |            |         |
|     |                                                  | SHRI GANPATI GNSS                                                                                                | GANESH NAGAR<br>VISTAR                |                | Cooperative | ZONE-7      | GANESH NAGAR VISTAR      | List           |                | Plan Le        | tters        |            |         |
|     |                                                  | BHAIRAV GNSS                                                                                                    | DEVI NAGAR                            |                | Cooperative | ZONE-7      | DEVI NAGAR               | List           |                | Plan           |              |            |         |
|     |                                                  | OM SHIV GNSS                                                                                                    | DEVI NAGAR (A)                        |                | Cooperative | ZONE-7      | DEVI NAGAR (A)           | List           |                | Le             | tters        |            |         |
|     |                                                  | Showing 1 to 10 of 3,744 entri                                                                                   | es                                    |                |             |             | Previous 1               | 2 3            | 4 5            | 375            | Next         |            |         |
|     |                                                  | Scheme Name                                                                                                    | Date of Upload                        | Version D      | escription  |             |                          |                |                |                |              |            |         |
|     |                                                  | ASHOK NAGAR A 5/3/2010 11:16:00 AM 1 TRANSFER OF PLOT NO.180-A IN THE NAME OF MR.SITARAM YADAV S/O GODARAM YADAV |                                       |                |             |             |                          |                |                |                |              |            |         |
|     |                                                  | ASHOK NAGAR A                                                                                                    | 7/19/2010 12:53:00<br>PM              | 2 T<br>K       | RANSFER OF  | PLOT NO.149 | IN THE NAME OF MR.SRAVAN | I RAM KUMAW    | VAT S/O SH.RUP | PARAM          | View         |            |         |
|     |                                                  | Showing 1 to 2 of 2 entries                                                                                      |                                       |                |             |             |                          |                | Broa           | ious 1         | Next         |            | ~       |

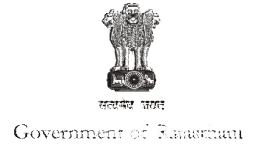

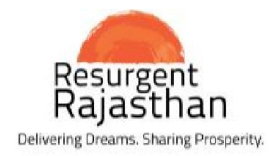

| Webpage Screenshot            |                                                                                                    |                                                                                      |                                                                                                    |                                                                                                    |
|-------------------------------|----------------------------------------------------------------------------------------------------|--------------------------------------------------------------------------------------|----------------------------------------------------------------------------------------------------|----------------------------------------------------------------------------------------------------|
| http://igrs.rajasthan.gov.in/ | ۲ - C<br>ه ک - C<br>ه ک ک ه                                                                                                    | egistration & Stamps Dep.                                                            | × 🕑 Central Registry of Sec                                                                                                    | curitisati 😨 Rajasthan   Official Website of                                                                                                    |
|                               |                                                                                                    |                                                                                      | ff Ho                                                                                                    | me 🔍 RTI < Sitemap 🔍 FAQ 📼 Feedback 🖍 Contact us                                                                                                    |
|                               | Government of Rajasthan<br>Registration & Stam<br>पंजीयन एवं मुद्रांक विभाग                                                                               | ps Department                                                                        |                                                                                                    | Skip to Main Content   A A+ A+ 🔺 🛋 हिन्दी<br>Search Q                                                                                                    |
|                               | About Us Sub Registrar List                                                                                                    | DLC Rates Grievance                                                                  | E-Citizen Fees Master                                                                                                    | Statistics         Tel. Directory         Important Judgements           Registration   e-Inspection/Search   e-Stamp facility                                                                            |
|                               | Smt. Vasundhara<br>Raje<br>Hon'ble Chief Minister<br>Rajasthan                                                                                            | प्रतास<br>रुपये<br>रु.50                                                             | R5.50 दस<br>रूपये<br>रू.10                                                                                                    |                                                                                                    |
|                               | पंजीयन य मुल्याकने को<br>ऑनलाइन एकीकृत प्रणासी<br>NEW User Guide & Video Tutorial                                                                         | Registration &                                                                       | Rs. 100<br>Stamps Department                                                                                                    |                                                                                                    |
|                               | e-Stamp Verification                                                                                                    | Office Orde                                                                          | er for Opening of Ja                                                                                                    | aipur SR offices on Saturday                                                                                                    |
|                               | पाजस्थान सरकार<br>अपना खाता<br>(राजस्थान भू अभिलेख)                                                                                                    | Welcome To Registra<br>of which are transactions of<br>The limits of the taxes to be | egistration & Stamps<br>tion and Stamps is responsible for the<br>properties. In all, 34 kinds of deeds<br>levied on the transactions are deter | Department<br>e registration of transactions of various kinds, most important<br>and transactions come under the purview of the Department.<br>mined by the State Government, which are revised from time |
|                               | Subar Forai of Rejastran     New Judicial Court Cases     (e-Courts)     New Central Registry of     Securitisation Asset     Reconstruction and Security | to time. The Department<br>Registration and Stamps is<br>the Indian Administrative S | Click here to check                                                                                                    | ncome of the State Government. The Department of<br>spector General - Registration and Stamps, an officer of<br><u>Read More</u>                                                                          |
|                               | Interest of India (CERSAI)                                                                                                    | To get infor                                                                         |                                                                                                    | Intact the toll free number1800-180-6127                                                                                                    |

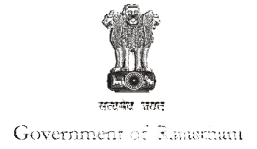

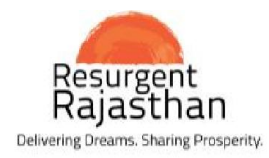

| Webpage Screenshot                                                                                                    |                                                                                                    |                                                                                                    |                                                                                    |           |          |                    |      |                      |                |         |     |  |
|----------------------------------------------------------------------------------------------------|----------------------------------------------------------------------------------------------------|----------------------------------------------------------------------------------------------------|------------------------------------------------------------------------------------|-----------|----------|--------------------|------|----------------------|----------------|---------|-----|--|
| Central Registry of Securitis × Rajasthan   Official Website of Central Registry of Securitisation Asset Reconstruction and Security Interest of India |                                                                                                    |                                                                                                    |                                                                                    |           |          |                    |      |                      |                |         |     |  |
| Home     Entity Registration     Abor       Search for Property     Pay and Search       Help     Refund Mechanism       Workflow Help                 | Aut Us     Helpdesk     Com       Welcome to Put       Fee for search is     ₹ 10       Search can be performe       1. Click Pay and Search       2. Fill the details of prop       3. Proceed to pay the fee       4. Download Report.       View Terms and Condition | act Us Fees<br>Dic Search<br>0.00 (plus Servi<br>d in the following<br>h Link.<br>eny you want to s<br>e.<br>e.<br>e.<br>e. | CERSAI Circulars<br>ce Tax) which is to I<br>4 simple steps:<br>earch and confirm. | Downloads | Policies | Terms & Conditions | FAQs | Online Public Search | Credit Bureaus | Tenders | RTI |  |

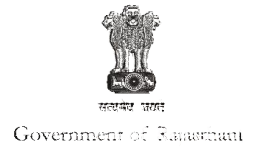

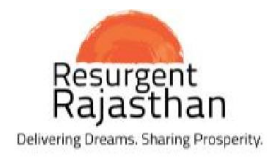

| Webpage Screenshot                                                                                                    |                                                                                                    |  |  |  |  |  |  |  |  |
|----------------------------------------------------------------------------------------------------|----------------------------------------------------------------------------------------------------|--|--|--|--|--|--|--|--|
| 🗲 🕞 😢 https://www.cersai.org.in/CERSAI/ 🔎 🖌 🔒 Central Regis 👌 🥥 Registration & Stamps Depart 😢 Central Registry of Securitis 🗙 😨 Rajasthan   Official Website of       |                                                                                                    |  |  |  |  |  |  |  |  |
| Central Registry of Securitisation Asset Reconstruction and Security Interest of India                                                                                 |                                                                                                    |  |  |  |  |  |  |  |  |
| Home       Entity Registration       About Us       Helpth         Pay and Search       Property         Refund Mechanism       Property         Workflow Help       O | sex Contact Ix Tenes CERSAI Circulars Downloads Policies Terms & Conditions FAQs Online Public Search Credit Bureaus Tenders RT   A search / Details   Outline Outline Outline Outline Public Search Credit Bureaus Tenders RT   Outline   Outline Outline Outline Public Search Credit Bureaus Tenders RT   Outline   Outline Outline Outline Outline Public Search Credit Bureaus Tenders RT   Outline   Outline Outline Outline Outline Outline Tenders RT   Outline   Outline Outline Outline Outline Tenders RT   Outline   Outline Outline Outline Outline Tenders RT   Outline   Outline Outline Outline Outline Tenders RT   Outline   Outline Outline Outline Outline Tenders RT   Outline Outline Outline Outline Outline Tenders Tenders   Outline Outline Outline Outline Outline Tenders Tenders   Outline Outline Outline Outline Outline Tenders   Outline Outline Outline Outline Outline Tenders   Outline Outline Outline Outline Out |  |  |  |  |  |  |  |  |

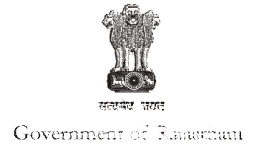

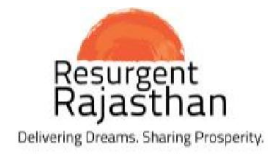

| Webpage Screenshot      |                                                                                                    |
|-------------------------|----------------------------------------------------------------------------------------------------|
| ligrs.rajasthan.gov.in/ | P → C @ Registration & Stamps Dep × ④ Central Registry of Securitisati                                                                                                    |
|                         | A A A Feedback & Contact us                                                                                                    |
|                         | Government of Rajasthan<br>Registration & Stamps Department<br>पंजीयन एवं मुद्रांक विभाग Search Q                                                                                                    |
|                         | About Us Sub Registrar List DLC Rates Grievance E-Citizen Fees Master Statistics Tel. Directory Important Judgements                                                                                                    |
|                         | Smt. Vasundhara<br>Raje<br>Hon ble Chief Minister<br>Bjasthan                                                                                                    |
|                         | utofilari utofilari utofilari utofilari utofilari     utofilari utofilari utofilari       NEw User Guide & Video Tutorial     Registration & Stamps Department       utofilari utofilari     Utofilari utofilari                                                                                |
|                         | e-Stamp Verification Office Order for Opening of Jaipur SR offices on Saturday                                                                                                    |
|                         | Welcome To Registration & Stamps Department                                                                                                    |
|                         | The limits of Rejustham<br>NEV Judicial Court Cases<br>(e-Courts)<br>NEV Central Registry of<br>Securitisation Asset<br>Click here to check<br>Judicial Data<br>Click here to check<br>Judicial Data<br>Registration and S<br>the Indian Administ<br>Registration Asset<br>Securitisation Asset |
|                         | Reconstruction and Security<br>Interest of India (CERSAI) To get information about departmental plans, Please contact the toll free number1800-180-6127                                                                                                    |

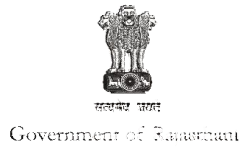

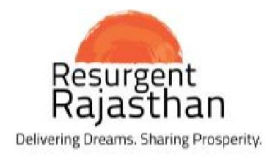

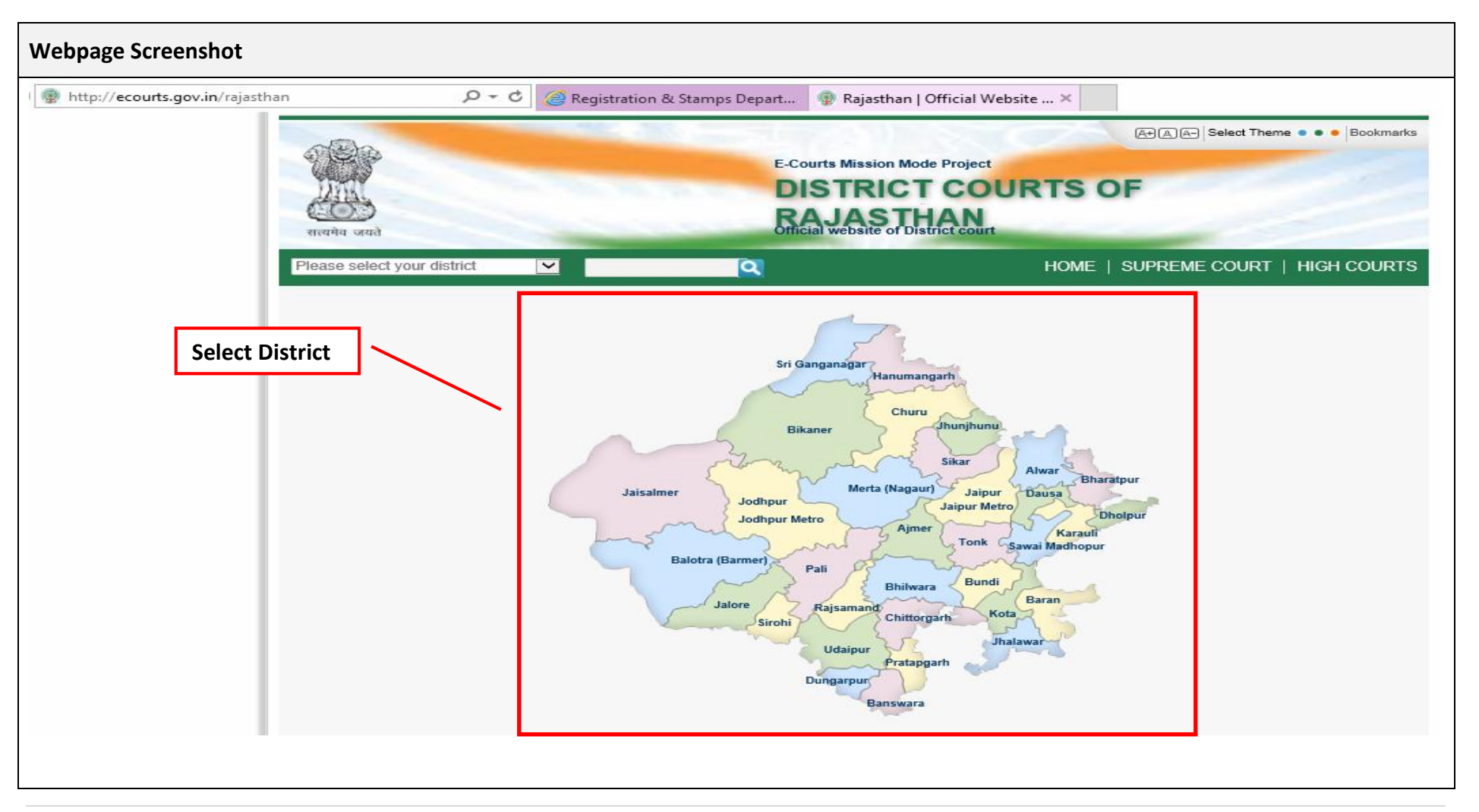

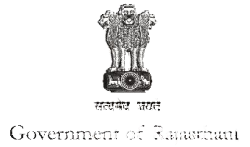

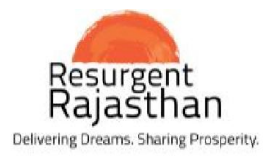

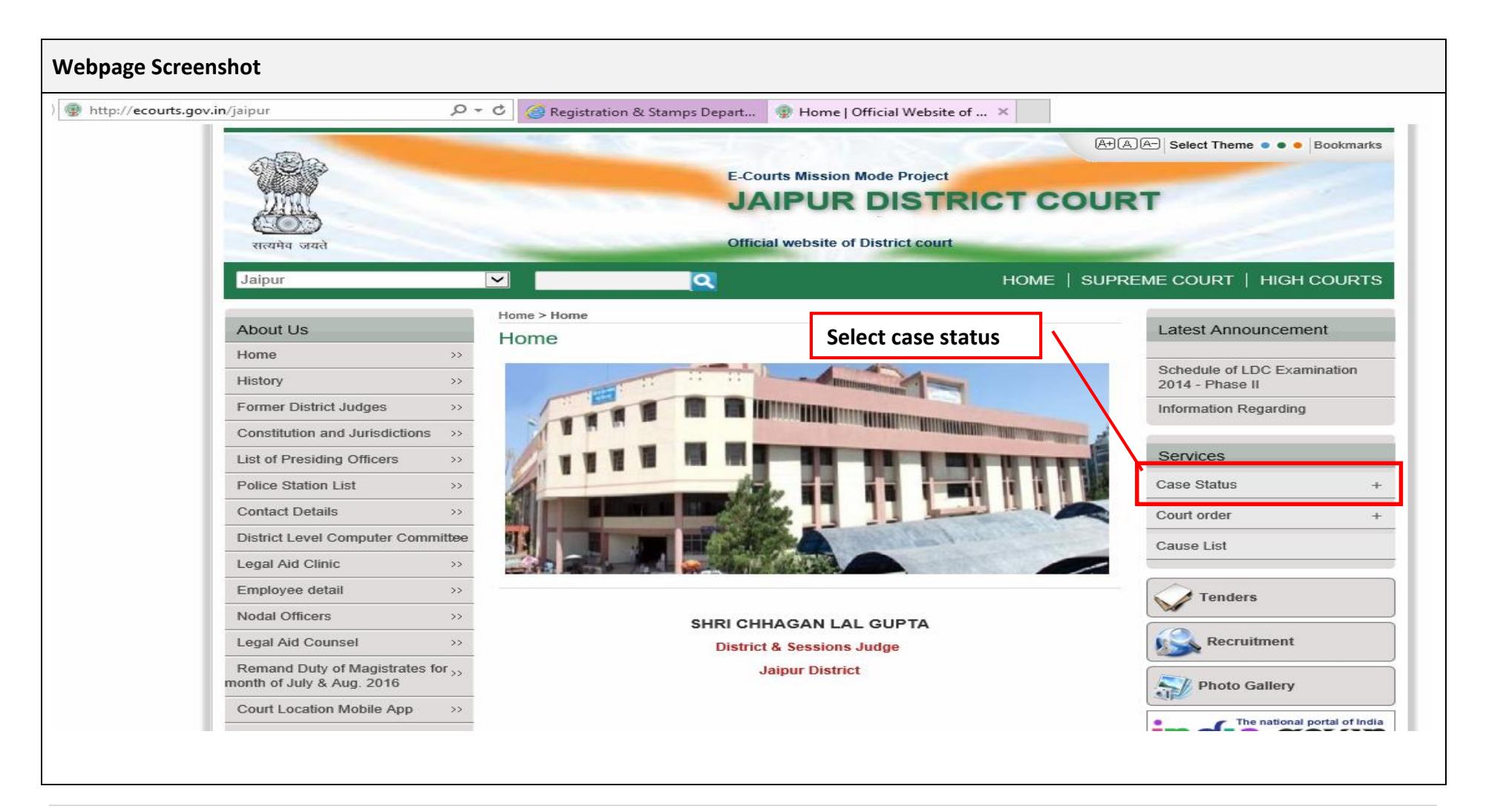

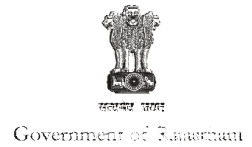

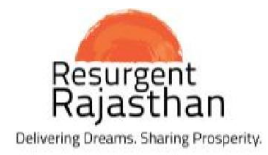

| Webpage Screenshot                                                                                                    |                              |                                                                           |                                                                         |      |  |  |  |  |  |  |
|----------------------------------------------------------------------------------------------------|------------------------------|---------------------------------------------------------------------------|-------------------------------------------------------------------------|------|--|--|--|--|--|--|
| 💈 http://ecourts.gov.in/services/cases/ki_petres.php?sta $\mathcal{P} \neq \mathcal{O}$ 🥝 Registration & Stamps Depart 💈 Case Status : Search by Petit ×                                                                                                    |                              |                                                                           |                                                                         |      |  |  |  |  |  |  |
| Select Criteria                                                                                                    | Ca<br>* Cour<br>Petitioner/R | © Court Complex<br>t Complex<br>spondent<br>* Year<br>Year<br>Pending © D | Court Establishment                                                     |      |  |  |  |  |  |  |
| 1999       Image: Enter Text         Go       Reset         Total Number of Establishments in Court Complex : 5         Total Number of Cases : 18         DJ AD Jaipur District HQ : 9         CJ JD Jaipur District HQ : 4         CJM ACJM JM Jaipur District HQ : 5         Petitioner Name         View |                              |                                                                           |                                                                         |      |  |  |  |  |  |  |
|                                                                                                    | •                            | Number/Case Tear                                                          | Respondent Name                                                         |      |  |  |  |  |  |  |
|                                                                                                    | DJ ADJ Jaipur District HQ    |                                                                           |                                                                         |      |  |  |  |  |  |  |
|                                                                                                    | 1 Cma/2/2016                 |                                                                           | M/S ELEGANT REALHOMES PVT. LTD.<br>Versus<br>RAJENDRA KUMAR SHARMA ORS. | View |  |  |  |  |  |  |
| -                                                                                                    | 2                            | SESSION CASE/73/2016                                                      | STATE<br>Versus<br>RAJENDRA SINGH RAJAWAT                               | View |  |  |  |  |  |  |
|                                                                                                    | 3                            | CRI. REV APP./60/2016                                                     | RAJENDRA PRASAD PAREEK<br>Versus<br>STATE                               | View |  |  |  |  |  |  |
|                                                                                                    | 4                            | EXECUITION<br>CASES/138/2016                                              | CITI BANK NA<br>Versus                                                  | View |  |  |  |  |  |  |
|                                                                                                    |                              |                                                                           |                                                                         |      |  |  |  |  |  |  |

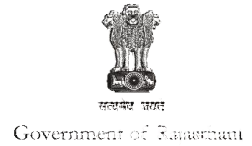

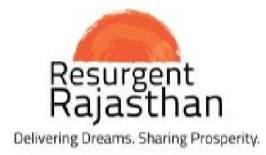

| Webpage Screenshot                                                                                                    |                                                                                                    |        |                   |                                                     |                    |  |  |  |  |  |  |  |
|----------------------------------------------------------------------------------------------------|----------------------------------------------------------------------------------------------------|--------|-------------------|-----------------------------------------------------|--------------------|--|--|--|--|--|--|--|
| 💈 http://ecourts.gov.in/services/cases/ki_petres.php?star 🔎 👻 🏈 Registration & Stamps Depart 💈 Case Status : Search by Petit × |                                                                                                    |        |                   |                                                     |                    |  |  |  |  |  |  |  |
|                                                                                                    | Back                                                                                                    |        |                   |                                                     |                    |  |  |  |  |  |  |  |
|                                                                                                    | DJ ADJ Jaipur District HQ                                                                                                    |        |                   |                                                     |                    |  |  |  |  |  |  |  |
|                                                                                                    | Case Details                                                                                                    |        |                   |                                                     |                    |  |  |  |  |  |  |  |
|                                                                                                    | Case Type                                                                                                    |        | : Cma             | 510 D 05 04 0040                                    |                    |  |  |  |  |  |  |  |
| View Case Details                                                                                                    | Filing Number                                                                                                    |        | 2/2016            | Filing Date: 05-01-2016<br>Registration Date: 06.01 | 2016               |  |  |  |  |  |  |  |
|                                                                                                    | Case Code                                                                                                    |        | : 200200000092016 | Registration Date: 00-01-2                          | 2010               |  |  |  |  |  |  |  |
|                                                                                                    | Case Status         First Hearing Date       : 15th January 2016         Next Hearing Date       : 16th July 2016         Stage of Case       : NOTICE ISSUED         Court No. and Judge       : 20-ADJ IV         Petitioner and Advocate         1) M/S ELEGANT REALHOMES PVT. LTD.         Address - F-1, GOVIND MARG, OPP. PETROL PUMP, RAJAPARK, JAIPUR         Advocate- UMESH SHRINGI         Respondent and Advocate         1) RAJENDRA KUMAR SHARMA ORS.         Address - P.NO. 36-B, VIJAY NAGAR, MURLIPURA, DIST- JAIPUR |        |                   |                                                     |                    |  |  |  |  |  |  |  |
|                                                                                                    | Acts                                                                                                    |        |                   |                                                     |                    |  |  |  |  |  |  |  |
|                                                                                                    | Code of Civil Procedu                                                                                                    | re     |                   | onder                                               | 1                  |  |  |  |  |  |  |  |
|                                                                                                    | History of Case Hearing                                                                                                    |        |                   |                                                     |                    |  |  |  |  |  |  |  |
|                                                                                                    | Registration No.                                                                                                    | Judge  | Business On Date  | Hearing Date                                        | Purpose of hearing |  |  |  |  |  |  |  |
|                                                                                                    | 2/2016                                                                                                    | ADJ IV | 15-01-2016        | 16-02-2016                                          | NOTICE ISSUED      |  |  |  |  |  |  |  |
|                                                                                                    | 2/2016                                                                                                    | ADJ IV | 16-02-2016        | 05-03-2016                                          | NOTICE ISSUED      |  |  |  |  |  |  |  |
|                                                                                                    | 2/2016                                                                                                    | ADJ IV | 05-03-2016        | 30-04-2016                                          | NOTICE ISSUED      |  |  |  |  |  |  |  |
|                                                                                                    | 2/2016                                                                                                    | ADJ IV | 30-04-2016        | 16-07-2016                                          | NOTICE ISSUED      |  |  |  |  |  |  |  |
| Back                                                                                                    |                                                                                                    |        |                   |                                                     |                    |  |  |  |  |  |  |  |